# **Mortality Database**

The printable version is no longer supported and may have rendering errors. Please update your browser bookmarks and please use the default browser print function instead.

### Summary

The WHO Mortality Database is a compilation of mortality data by country and area, year, sex, age and cause of death, updated annually through data provided by national authorities from their civil registration and vital statistics system. The WHO Mortality Database is the leading data source for comparative epidemiological studies of mortality by cause and provides cause-of-death data from 1950 to date.

The Data Team uses this dataset for a number of series, including:

- SeriesHealthMortAdultRateFemale
- SeriesHealthMortAdultRateMale
- SeriesHealthMortChilRateFem
- SeriesHealthMortChilRateMale
- SeriesHealthMortChilRateTotal
- SeriesHealthTBrateHIVnegWHO
- SeriesHealthTBrateHIVposWHO
- SeriesHealthMaternDthsper100000
- SeriesHealthDiarrhoeaDthsPerYearF0to4

To pull data from the Mortality Database for uploading into IFs, please follow the instructions below.

## **Pulling Instructions**

**Step 1:** To pull Mortality Database data, first navigate to the Mortality Database page. In this example, we will be pulling data for Child Mortality Rate.

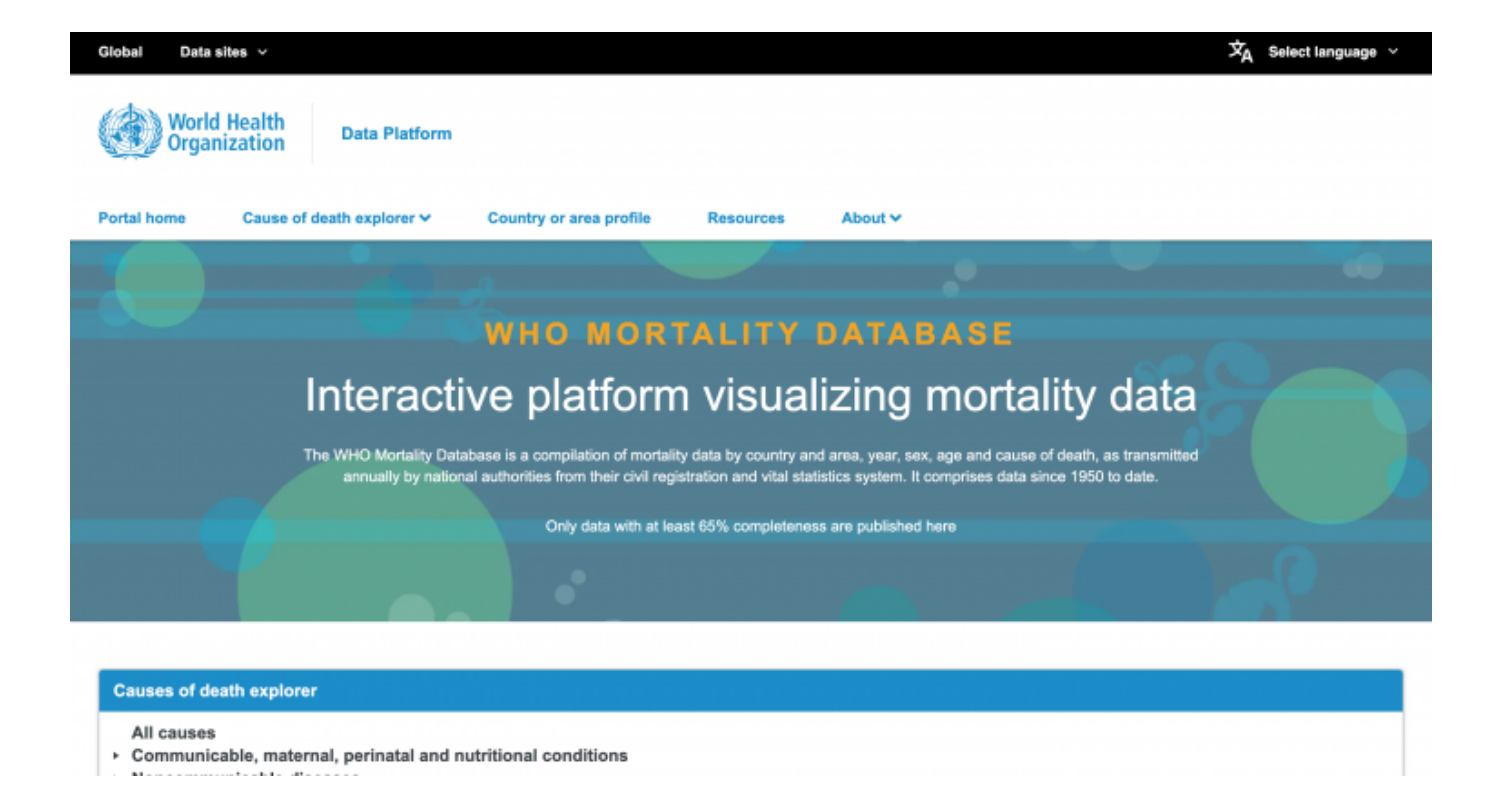

**Step 2:** Scroll down to the Causes of Death Explorer tab and select the correct cause. In our example, we will select "all causes"

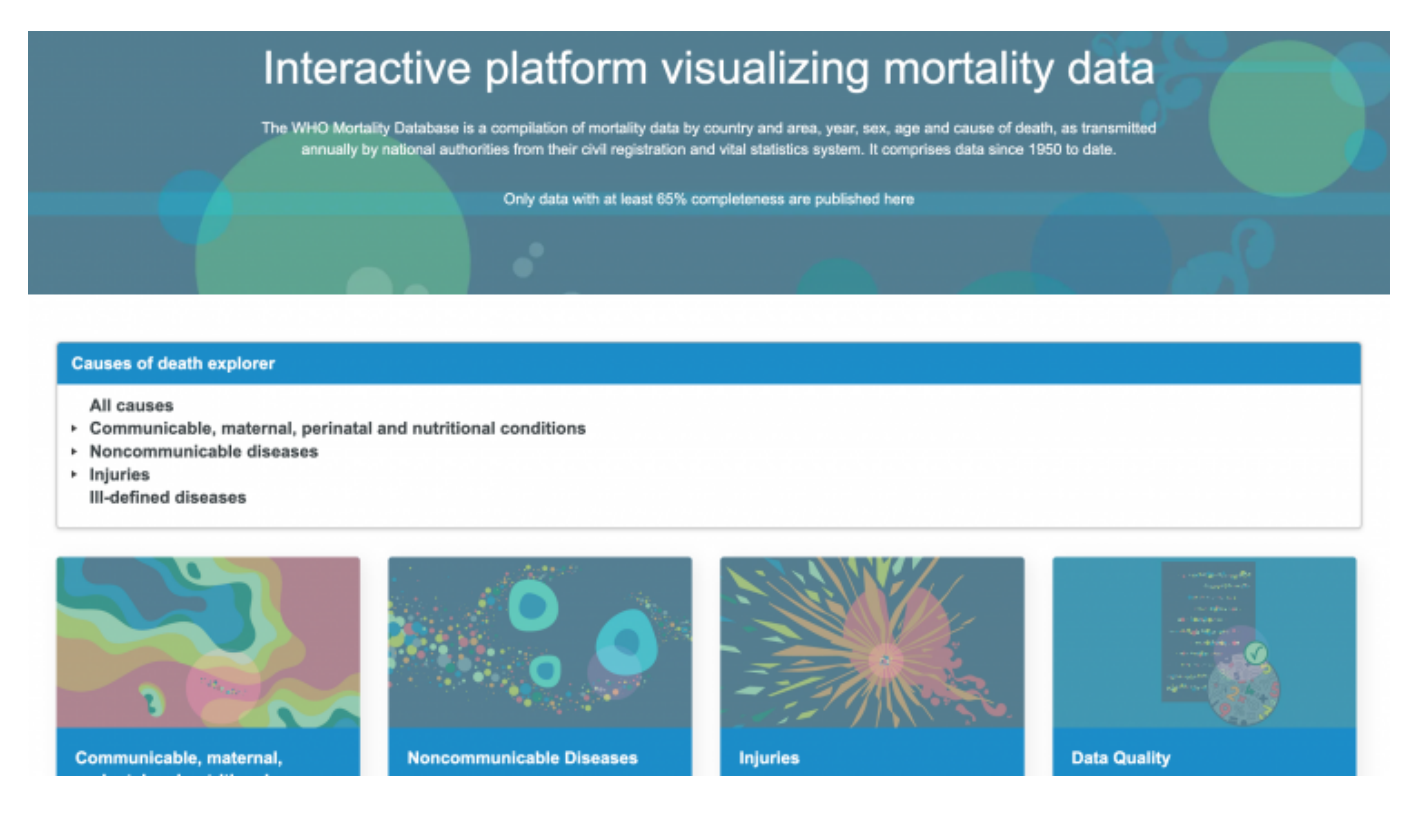

You will be navigated to this page:

| Giobal Data sites $$                                                                                                    |                                                                                                    | $\dot{X}_{A}$ Select language $\sim$                                              |
|----------------------------------------------------------------------------------------------------|----------------------------------------------------------------------------------------------------|-----------------------------------------------------------------------------------|
| World Health<br>Organization Data Pla                                                                                                    | tform                                                                                                    |                                                                                   |
| WHO MORTALITY DA<br>Interactive platform visualizing mortality data                                                                                                    | TABASE                                                                                                    |                                                                                   |
| Portal home Cause of death explore                                                                                                    | er 🗸 Country or area profile Resources About 🗸                                                                                                    |                                                                                   |
| All causes                                                                                                    |                                                                                                    |                                                                                   |
| Causes of death explorer<br>All causes<br>Communicable, maternal,<br>• perinatal and nutritional<br>conditions<br>• Noncommunicable diseases<br>• Injuries<br>III-defined diseases | it       ⋈       .*       .         Deaths by sex and age group for a select         Age groups*         ○×14×5-14×15-24×25-34×35-64×55-74××         ○×14×5-14×15-24×25-34×35-64×55-74××         Y5+×Unknown×         Search | Reset to default  ted country or area and year  Country or area*  Mesico × Search |

Year

### Step 3: Select the Map icon

Sex\*

| Global Data sites V                                                                                                    |                                                                                                    | 文 <sub>人</sub> Select language 〜 |
|----------------------------------------------------------------------------------------------------|----------------------------------------------------------------------------------------------------|----------------------------------|
| World Health<br>Organization Data P                                                                                       | latform                                                                                                    |                                  |
| WHO MORTALITY DA<br>Interactive platform visualizing mortality data                                                       | TABASE                                                                                                    |                                  |
| Portal home Cause of death explo                                                                                          | rer 🛩 Country or area profile Resources About 🛩                                                                                                    |                                  |
| All causes                                                                                                    | •• •                                                                                                    |                                  |
| Causes of death explorer                                                                                                  | Map                                                                                                    | Reset to default                 |
| Communicable, maternal,<br><ul> <li>perinatal and nutritional<br/>conditions</li> <li>Noncommunicable diseases</li> </ul> | Deaths by sex and age group for a select                                                                                                    | ted country or area and year 🛃 🕒 |
| <ul> <li>Injuries</li> <li>III-defined diseases</li> </ul>                                                                | Age groups*                                                                                                    | Country or area*                 |
|                                                                                                    | I home       Cause of death explorer ∨       Country or area profile       Resources       About ∨         causes       uses of death explorer       Image: Country or area profile       Image: Country or area profile       Reset to default         All causes       Communicable, maternal, perinatal and nutritional conditions       Image: Country or area and year       Image: Country or area and year       Image: Country or area         Noncommunicable diseases       Image: Country or area       Country or area       Image: Country or area         Ill-defined diseases       Image: Country or area       Image: Country or area       Image: Country or area         Search       Search       Search       Year |                                  |
|                                                                                                    | Sex*                                                                                                    | Year                             |

You will be navigated to this page:

| auses of death explorer                                            |                                                             |   |      | Reset to defau |
|--------------------------------------------------------------------|-------------------------------------------------------------|---|------|----------------|
| All causes<br>Communicable, maternal,<br>perinatal and nutritional |                                                             |   |      |                |
| conditions<br>Noncommunicable diseases<br>Injuries                 | Мар                                                         |   |      | *              |
| III-defined diseases                                               | Countries or areas*                                         |   | Year |                |
|                                                                    | Search                                                      |   | 2020 |                |
|                                                                    | Age group                                                   |   | Sex  |                |
|                                                                    | All                                                         | ~ | All  |                |
|                                                                    | Data type                                                   |   |      |                |
|                                                                    | Age-standardized death rate per 100 000 standard population | ~ |      |                |
|                                                                    |                                                             |   |      | Apply filte    |
|                                                                    | · Carola ·                                                  |   |      |                |

**Step 4:** Select all of the relevant filters. In our example, we will set the country filter as "select all" and data type filter as "Age-standardized death rate per 100 000 standard population".

| Causes of death explorer                                                         |                                                                                                    |   |      | Reset to default |
|----------------------------------------------------------------------------------|----------------------------------------------------------------------------------------------------|---|------|------------------|
| All causes<br>Communicable, maternal,<br>perinatal and nutritional<br>conditions | at 🗵 🕸 🕅 🔸                                                                                                    |   |      |                  |
| Noncommunicable diseases     Iniuries                                            | Мар                                                                                                    |   |      | * I              |
| III-defined diseases                                                             | Countries or areas*                                                                                                    |   | Year |                  |
|                                                                                  | Albania X     Austria X     Belarus X     Belajum X       Bosnia and Herzegovina X     Bulgaria X     Croatia X     Czechia X       Denmark X     Estonia X     Finland X     France X     Germany X       Greece X     Hungary X     Iceland X     Ireland X     Ireland X | × | 2020 |                  |
|                                                                                  | Age group                                                                                                    |   | Sex  |                  |
|                                                                                  | All                                                                                                    | ~ | All  |                  |
|                                                                                  | Data type                                                                                                    |   |      |                  |
|                                                                                  | Age-standardized death rate per 100 000 standard population                                                                                                    | ~ |      |                  |
|                                                                                  |                                                                                                    |   |      | Apply filte      |
|                                                                                  |                                                                                                    | Ę |      |                  |

**Step 5:** Once you've selected your filters, select the Export Data icon

| All causes<br>Communicable, maternal,<br>perinatal and nutritional<br>conditions | 11 2 3 2 4 5                                                                                                    |   |      | Exp         |
|----------------------------------------------------------------------------------|----------------------------------------------------------------------------------------------------|---|------|-------------|
| Noncommunicable diseases<br>Injuries                                             | Мар                                                                                                    |   |      | *           |
| III-defined diseases                                                             | Countries or areas*                                                                                                    |   | Year |             |
|                                                                                  | Albania X     Austria X     Belarus X     Belgium X       Bosnia and Herzegovina X     Bulgaria X     Creatia X       Denmark X     Estonia X     Finland X       Greece X     Hungary X     Iceland X       Bearch     Search | × | 2020 |             |
|                                                                                  | Age group                                                                                                    |   | Sex  |             |
|                                                                                  | Ali                                                                                                    | ~ | All  |             |
|                                                                                  | Data type                                                                                                    |   |      |             |
|                                                                                  | Age-standardized death rate per 100 000 standard population                                                                                                    | ~ |      |             |
|                                                                                  |                                                                                                    |   |      | Apply filte |
|                                                                                  |                                                                                                    |   |      | <u>A</u>    |

#### This pop-up will appear:

| Causes of death explorer                                                                                         |                                                                          |        | Reset to default |
|----------------------------------------------------------------------------------------------------|--------------------------------------------------------------------------|--------|------------------|
| All causes<br>Communicable, maternal,<br>> perinatal and nutritional<br>conditions<br>> Noncommunicable diseases | 11 ⊻ ≋ ⊻ .• 9<br>Map                                                     |        | A B              |
| Finjuries<br>III-defined diseases                                                                                | tered Data                                                               | ×<br>~ | ~                |
|                                                                                                    | Export                                                                   | Gay    |                  |
|                                                                                                    | All                                                                      | All    | ~                |
|                                                                                                    | Data type<br>Age-standardized death rate per 100 000 standard population | ~      |                  |
|                                                                                                    |                                                                          |        | Apply filter     |
|                                                                                                    |                                                                          |        |                  |

**Step 6:** Select the first drop down titled "filtered data" and select "full data". Under the second drop down titled "Years", select "Select All" to select all available years. Under the third drop down titled "Age Groups", select the desired age group (for our example, we will select 1-4).

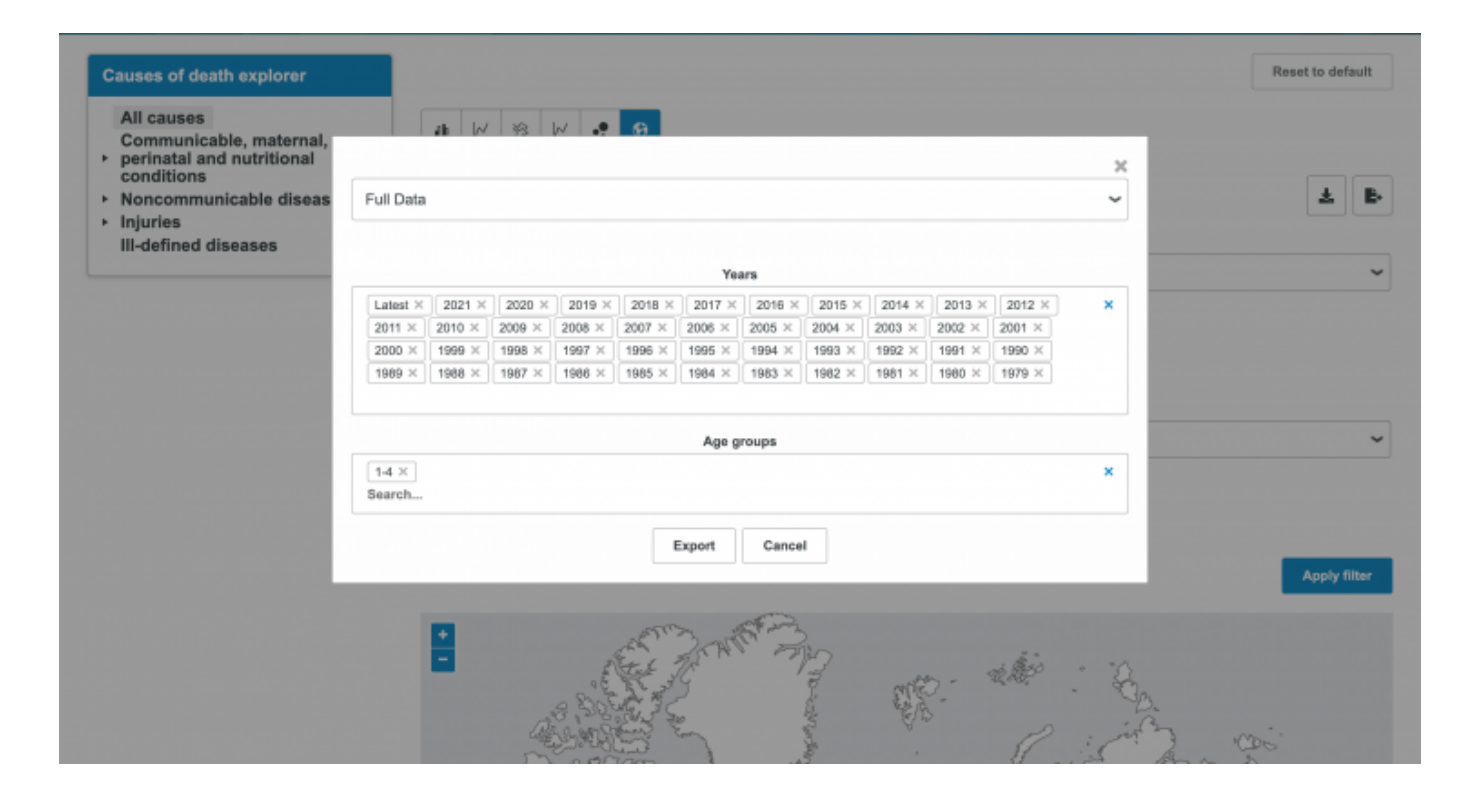

**Step 7:** After you've selected everything, click Export to download the data in a .csv format. For our example, this download will have data for all three series that can later be filtered and cleaned in Excel.

| All causes Communicable, maternal, Perinatal and nutritional Conditions Inforces III-defined diseases Full Data Full Data Full | Causes of death explorer              |                                  |             |        |               |        |                 |               |        |               |        |        |   | Reset to defa | ult |
|----------------------------------------------------------------------------------------------------|---------------------------------------|----------------------------------|-------------|--------|---------------|--------|-----------------|---------------|--------|---------------|--------|--------|---|---------------|-----|
| • Pointail and inductional conditions         •         •         •         •         •         •         •         •         •         •         •         •         •         •         •         •         •         •         •         •         •         •         •         •         •         •         •         •         •         •         •         •         •         •         •         •         •         •         •         •         •         •         •         •         •         •         •         •         •         •         •         •         •         •         •         •         •         •         •         •         •         •         •         •         •         •         •         •         •         •         •         •         •         •         •         •         •         •         •         •         •         •         •         •         •         •         •         •         •         •         •         •         •         •         •         •         •         •         •         •         •         •         •         •                                                                                                    | All causes<br>Communicable, maternal, | 4                                | W #3        | w      | 9             |        |                 |               |        |               |        | -      |   |               |     |
| Noncommunicable disease         Full Data         Image: Control of the control of the control of th                                          | conditions                            |                                  |             |        |               |        |                 |               |        |               |        | ×      |   |               |     |
| Induities         Itelefined diseases         Years           Imported diseases         Imported diseases                                                                                                    | Noncommunicable diseas                | Noncommunicable diseas Full Data |             |        |               |        |                 |               |        |               | ~      |        | * | 2             |     |
| Yeas           Litest × 2021 × 2020 × 2019 × 2018 × 2017 × 2018 × 2015 × 2014 × 2013 × 2012 × ×         ×           2000 × 1999 × 1998 × 1997 × 1998 × 1995 × 1994 × 1993 × 1992 × 1991 × 1990 ×         ×           1989 × 1988 × 1997 × 1988 × 1997 × 1988 × 1992 × 1991 × 1990 ×         1980 × 1997 ×           1989 × 1988 × 1997 × 1988 × 1995 × 1994 × 1993 × 1992 × 1991 × 1990 ×         ×           Search         ×                                                                                                    | III-defined diseases                  |                                  |             |        |               |        |                 |               |        |               |        |        |   |               |     |
| Latest X 2021 X 2009 X 2019 X 2015 X 2015 X 2015 X 2014 X 2013 X 2012 X X<br>2011 X 2010 X 2009 X 2008 X 2007 X 2008 X 2003 X 2002 X 2001 X<br>2000 X 1599 X 1998 X 1997 X 1996 X 1995 X 1994 X 1993 X 1992 X 1991 X 1990 X<br>1999 X 1988 X 1997 X 1996 X 1985 X 1984 X 1983 X 1992 X 1991 X 1990 X<br>1999 X 1988 X 1997 X 1996 X 1995 X 1994 X 1983 X 1992 X 1991 X 1990 X<br>1999 X 1988 X 1997 X 1996 X 1995 X 1994 X 1983 X 1992 X 1991 X 1990 X<br>1999 X 1988 X 1997 X 1996 X 1995 X 1994 X 1983 X 1992 X 1991 X 1990 X<br>1990 X 1979 X<br>1995 X 1998 X 1997 X 1996 X 1995 X 1994 X 1983 X 1992 X 1991 X 1990 X 1979 X<br>X<br>Search<br>Export Cancel<br>X<br>Y                                                                                                    |                                       |                                  |             |        |               | Yea    | urs             |               |        |               |        |        |   |               |     |
| 2011 × 2010 × 2009 × 2005 × 2007 × 2005 × 2005 × 2004 × 2003 × 2002 × 2001 ×         2000 × 1999 × 1998 × 1997 × 1995 × 1994 × 1993 × 1992 × 1991 × 1990 ×         1999 × 1988 × 1997 × 1986 × 1985 × 1984 × 1983 × 1992 × 1981 × 1980 ×         Search                                                                                                    |                                       | Latest × 202                     | 21 × 2020 × | 2019 × | 2018 ×        | 2017 × | 2016 ×          | 2015 ×        | 2014 × | 2013 ×        | 2012 × | ×      |   |               |     |
| 2000 × 1999 × 1998 × 1997 × 1996 × 1995 × 1994 × 1993 × 1992 × 1991 × 1990 ×       1990 × 1990 ×         1909 × 1908 × 1907 × 1908 × 1905 × 1904 × 1983 × 1902 × 1981 × 1900 × 1979 ×          Age groups          La ×       ×         Search       ×         Export       Cancel         Apply                                                                                                    |                                       | 2011 × 2010                      | 0 × 2009 ×  | 2008 × | 2007 ×        | 2006 × | 2005 ×          | 2004 ×        | 2003 × | 2002 ×        | 2001 × |        |   |               |     |
| 1969 × 1968 × 1967 × 1968 × 1965 × 1963 × 1962 × 1981 × 1960 × 1979 ×<br>Age groups<br>I 4 ×<br>Search<br>Export Cancel<br>▲                                                                                                    |                                       | 2000 × 199                       | 9 × 1998 ×  | 1997 × | 1996 $\times$ | 1995 × | 1994 ×          | 1993 $\times$ | 1992 × | 1991 $\times$ | 1990 × |        |   |               |     |
| Age groups<br>I 4 ×<br>Search  Export Cancel  Apr/                                                                                                    |                                       | 1969 × 1984                      | 8 × 1987 ×  | 1986 × | 1985 ×        | 1984 × | 1983 ×          | 1982 ×        | 1981 × | 1980 $\times$ | 1979 × |        |   |               |     |
| Age groups                                                                                                    |                                       |                                  |             |        |               |        |                 |               |        |               |        | _      |   |               |     |
| Id X     X       Search     Export       Cancel     Apply                                                                                                    |                                       |                                  |             |        |               | Age g  | roups           |               |        |               |        |        |   |               |     |
| Search Export Cancel Apply                                                                                                    |                                       | 1-4 ×                            |             |        |               |        |                 |               |        |               |        | ×      |   |               |     |
| Export Cancel                                                                                                    |                                       | Search                           |             |        |               |        |                 |               |        |               |        |        |   |               |     |
|                                                                                                    |                                       |                                  |             |        |               | -      | Canad           |               |        |               |        |        |   |               |     |
|                                                                                                    |                                       |                                  |             |        |               | export | Gance           | ·             |        |               |        |        |   | Annha (i)     |     |
|                                                                                                    |                                       |                                  |             |        |               |        |                 |               |        |               |        |        |   | Apply II      |     |
|                                                                                                    |                                       |                                  |             |        |               |        | et an           |               |        |               |        |        |   |               |     |
|                                                                                                    |                                       |                                  |             |        | Et St.        | 20AT   | The seal of the |               |        |               | 5-     |        |   |               |     |
|                                                                                                    |                                       | _                                |             | and a  | that y        | C.     | /               | ฮ             | att    | n -           | É E    | · 2    |   |               |     |
| All Carterian and a state of the state of the state of th |                                       |                                  |             | 2 301  | 12 30         |        |                 | E.            | En A   | -             |        | B.     |   |               |     |
|                                                                                                    |                                       |                                  |             | 50,000 | free of       | Com    |                 | 2             | Q.1    |               | 12     | · into | 5 | n             |     |

Retrieved from "https://pardeewiki.du.edu//index.php?title=Mortality\_Database&oldid=10298"

This page was last edited on 17 February 2023, at 04:45.